## Soft One®

## Käsikirja

Tilien ohjaus tase- ja tuloslaskelmaraportteihin

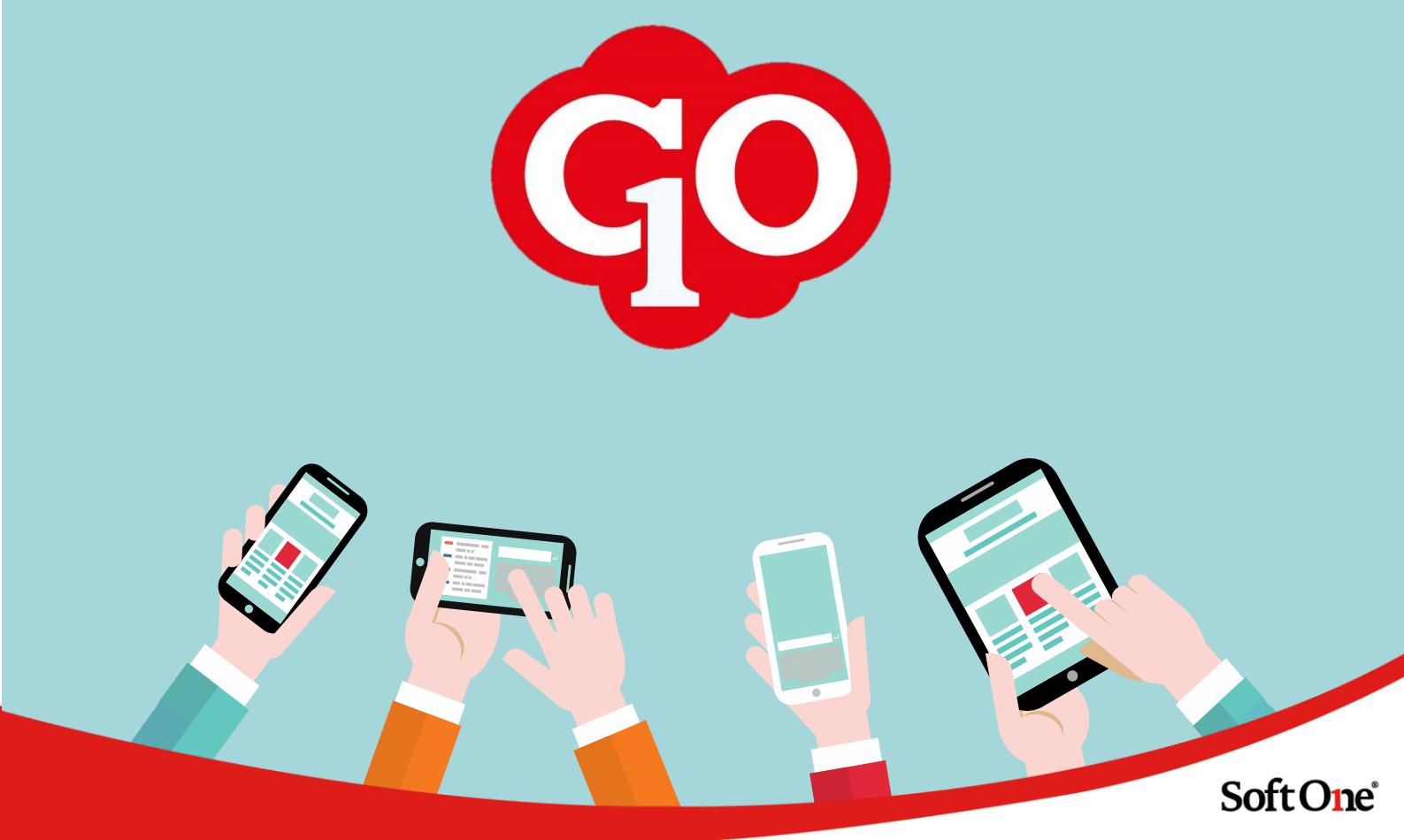

## Sisällysluettelo

| Tilion objeus tase  | ia tuloclaskolmaraporttoihin | 1  |
|---------------------|------------------------------|----|
| Tillen Onjaus lase- |                              | I. |

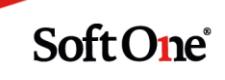

## Tilien ohjaus tase- ja tuloslaskelmaraportteihin

Tämä ohje opastaa tase- tai tuloslaskelmaraportista puuttuvan kirjanpitotilin lisäämisessä tase-/tuloslaskelmakaavaan.

Yleensä kaikki normaalit/kausittaiset tase- ja tuloslaskelmaraportit käyttävät samaa kaavaa, joten tilin lisääminen yhdelle raportille vaikuttaa kaikkiin samaa kaavaa käyttäviin raportteihin (esim. yhteenveto, kausittain, budjettivertailulla).

Laskennallisia eriä sisältävillä tuloslaskelmaraporteilla on oma kaava. Tällöin tili on lisättävä myös laskennalliseen kaavaan.

Virallisilla raporteilla on oma kaava, joten tili on lisättävä myös virallisen raportin kaavaan.

**Huom!** Tili on lisättävä raporttiotsikon lisäksi jokaiseen summaustasoon, jossa tilin saldo tulee näkyä.

 Siirry toimintoon *Talous > Raportit > Raportit*. Klikkaa tase- tai tuloslaskelmaraportin (esim. 530 Tuloslaskelma) lopussa olevaa kynäkuvaketta.

| Raportit + × |  |        |                    |                          |                  |                     |        |              |   |   |
|--------------|--|--------|--------------------|--------------------------|------------------|---------------------|--------|--------------|---|---|
|              |  |        |                    |                          |                  |                     |        |              | 7 | B |
|              |  | Numero | Nimi 🗸             | Kuvaus                   | Тууррі           | Valinnan nimi Vakio | Roolit | Vientityyppi |   |   |
|              |  |        | Tulosla            |                          |                  |                     |        |              |   |   |
| ۵            |  | 530    | Tuloslaskelma      | Tuloslaskelma            | KP Tuloslaskelma |                     | Kaikki | PDF          | Ð | Ø |
| ۵            |  | 532    | Tuloslaskelma      | Virallinen tuloslaskelma | KP Tuloslaskelma | Ø                   | Kaikki |              | Ð | Ø |
| ۵            |  | 592    | Tuloslaskelmakaava | Tuloslaskelman kaava +   | KP Tuloslaskelma | A.                  | Kaikki |              | Ð | Ø |
|              |  |        |                    |                          |                  |                     |        |              |   |   |

2. Klikkaa sivun alalaidasta linkkiä Liitä raporttiin ryhmät.

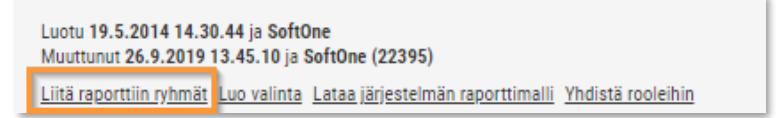

3. Klikkaa hiiren oikealla sen raporttiryhmän linkkiä johon tili lisätään ja valitse 'Avaa linkki uudessa välilehdessä'. Raporttiryhmä sisältää raporttiotsikoita, joihin tilit on liitetty. Tässä näkymässä näkyvä raporttiryhmä ei aina vastaa raportilla näkyviä ryhmäotsikoita. Raporttiryhmän tiedoista näet sen sisältämät raporttiotsikot. Tässä esimerkissä lisätään uusi tili tuloslaskelman kohtaan 'Ostot tilikauden aikana', joka kuuluu raporttiryhmään 'Aineet, tarvikkeet ja tavarat'.

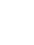

1

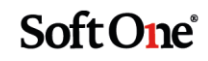

| 4 | Materiaalit ja palvelut       | Materiaalit ja palvelut          |  |
|---|-------------------------------|----------------------------------|--|
| 5 | Aineet, tarvikkeet ja tavarat | Aineet, tarvikkeet ja tavarat    |  |
| 6 | Ulkopuoliset palvelut         | Ulkopuoliset palvelut            |  |
| 7 | Materiaalit ja palvelut       | Materiaalit ja palvelut yhteensä |  |
| 8 | Henkilöstökulut               | Henkilöstökulut                  |  |

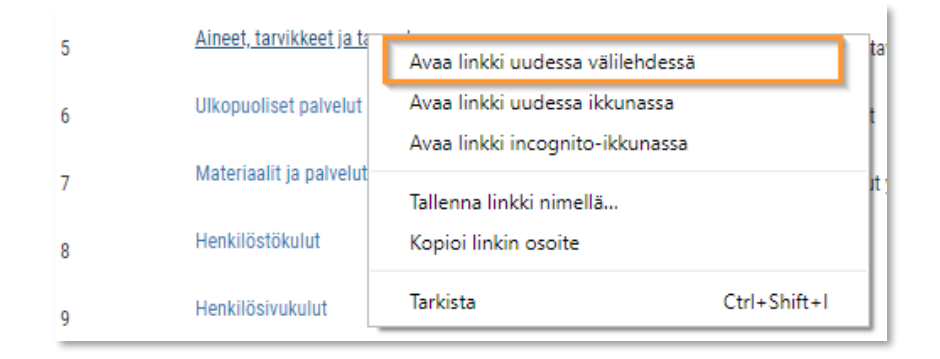

4. Klikkaa raporttiotsikkoa 'Ostot tilikauden aikana'.

| Ryhmä             |                                                 |
|-------------------|-------------------------------------------------|
| Nimi              | Aineet, tarvikkeet ja tavarat                   |
| Kuvaus            | Aineet, tarvikkeet ja tavarat                   |
| Raportin tyyppi   | KP Tuloslaskelma                                |
| Raporttiotsakkeet | Arvonalentumiset pysyvien vastaavien hyödykke 🔻 |
| Näytä otsake      |                                                 |
| Näytä summa       | ×                                               |
| Etumerkin kääntö  |                                                 |
|                   | Lisää Päivitä                                   |
| Numero Ni         | mi                                              |
| 1 0:              | stot tilikauden aikana Upp Ner Poista           |
| 2 Va              | arastojen lisäys ja vähennys Upp Ner Poista     |

Soft One

 Raporttiotsikolla voi olla määriteltynä tiliväli (4000 – 4599), jos kaikki tiliväliin osuvat tilit kuuluvat saman otsikon alaisuuteen. Lisäksi voidaan määritellä yksittäisiä tilejä (4810 – 4810).

Sinun ei tarvitse tehdä mitään, jos perustamasi uusi tili sisältyy raporttiotsikolle jo määriteltyyn tiliväliin. Muussa tapauksessa lisää uusi tiliväli klikkaamalla plus-merkkiä ja antamalla alku- ja lopputili kuvassa merkittyihin kenttiin.

Tilivälin voi poistaa klikkaamalla ruksia rivin lopussa.

Muutokset tallennetaan klikkaamalla Päivitä-painiketta.

Lopuksi voit sulkea välilehden ja palata kaavanäkymään.

| Tilivälit                                                                            |                |       |     |  |
|--------------------------------------------------------------------------------------|----------------|-------|-----|--|
|                                                                                      | 4000           | 4559  | × + |  |
|                                                                                      | 4810           | 4810  | ×   |  |
|                                                                                      | 4900           | 4900  | ×   |  |
|                                                                                      | 40000          | 45599 | ×   |  |
|                                                                                      |                |       | ×   |  |
|                                                                                      |                |       |     |  |
| .uotu 19.5.2014 14.30.54 ja SoftOne<br>Muuttunut 5.8.2020 8.34.56 ja SoftOne (22395) | Poista Päivitä |       |     |  |

- 6. Lisää tili myös kaikkiin sellaisiin ryhmien summauksiin tai summaustasoihin, joissa tilin saldo tulee näkyä. Esimerkkitapauksessa uusi tili lisätään myös raporttiryhmiin
  - Materiaalit ja palvelut yhteensä
  - Liikevoitto (-tappio)
  - Voitto (tappio) ennen tilinpäätössiirtoja ja veroja
  - Tilikauden voitto (tappio)

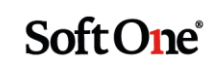